## Datensätze von ExtraHop an Google BigQuery senden

Veröffentlicht: 2023-09-13

Sie können Ihr ExtraHop-System so konfigurieren, dass Datensätze auf Transaktionsebene zur Langzeitspeicherung an einen Google BigQuery-Server gesendet werden, und diese Datensätze dann vom ExtraHop-System und der ExtraHop-REST-API abfragen. Datensätze in BigQuery-Plattenspeichern laufen nach 90 Tagen ab.

## **Bevor Sie beginnen**

- Sie benötigen die BigQuery-Projekt-ID
- Sie benötigen die Anmeldeinformationsdatei (JSON) von Ihrem BigQuery-Dienstkonto. Für das Dienstkonto sind die Rollen BigQuery Data Editor, BigQuery Data Viewer und BigQuery User erforderlich.
- Für den Zugriff auf den ExtraHop Cloud Recordstore benötigen Sie Sensoren muss in der Lage sein, auf ausgehendes TCP 443 (HTTPS) zu diesen vollqualifizierten Domainnamen zuzugreifen:
  - bigquery.googleapis.com
  - bigquerystorage.googleapis.com
  - oauth2.googleapis.com
  - www.googleapis.com
  - www.mtls.googleapis.com
  - iamcredentials.googleapis.com

Sie können auch die öffentlichen Leitlinien von Google zu folgenden Themen lesen Berechnung möglicher IP-Adressbereiche 🛛 für googleapis.com.

 Wenn Sie die BigQuery-Recordstore-Einstellungen mit der Google Cloud-Workload-Identitätsverbundauthentifizierung konfigurieren möchten, benötigen Sie die Konfigurationsdatei aus Ihrem Workload-Identitätspool.

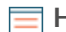

Hinwei⊕er Workload-Identitätsanbieter muss so eingerichtet sein, dass er als Antwort auf eine Anfrage mit Client-Anmeldeinformationen ein vollständig gültiges OIDC-ID-Token bereitstellt. Weitere Informationen zum Workload-Identitätsverbund finden Sie unter https://cloud.google.com/iam/docs/workload-identity-federation ⊡.

## Datensätze von ExtraHop an BigQuery senden

Führen Sie dieses Verfahren für alle angeschlossenen Sensoren und Konsolen durch.

HinweisAlle Trigger, die für das Senden von Datensätzen konfiguriert sind commitRecord zu einem ExtraHop-Recordstore werden automatisch zu BigQuery umgeleitet. Es ist keine weitere Konfiguration erforderlich.

() Wichtig: Wenn Ihr ExtraHop-System über eine Konsole verfügt, konfigurieren Sie alle Geräte mit denselben Recordstore-Einstellungen oder derselben Übertragungsverwaltung, um die Einstellungen von der Konsole aus zu verwalten.

- 1. Loggen Sie sich in die Administrationseinstellungen des ExtraHop-Systems ein über https:// <extrahop-hostname-or-IP-address>/admin.
- 2. Klicken Sie im Bereich Datensätze auf Plattenladen.
- 3. Wählen **BigQuery als Recordstore aktivieren**.
  - () Wichtig: Wenn Sie von einem verbundenen ExtraHop-Recordstore zu BigQuery migrieren, können Sie nicht mehr auf die im Recordstore gespeicherten Datensätze zugreifen.

- 4. Geben Sie im Feld Projekt-ID die ID für Ihr BigQuery-Projekt ein. Die Projekt-ID finden Sie in der BigQuery-API-Konsole.
- 5. Klicken Sie im Feld JSON-Anmeldeinformationsdatei auf **Datei wählen** und wählen Sie eine der folgenden Dateien aus:
  - Die Anmeldeinformationsdatei wurde von Ihrem BigQuery-Dienstkonto Z.

Informationen zum Erstellen eines Dienstkontos und zum Generieren eines Dienstkontoschlüssels finden Sie in der Google Cloud-Dokumentation.

- () Wichtig: Erstellen Sie Ihr Dienstkonto mit den folgenden BigQuery-Rollen:
  - BigQuery-Dateneditor
  - BigQuery-Datenviewer
  - BigQuery-Benutzer
- Die Konfigurationsdatei aus Ihrem Workload-Identitätspool.
- Optional: Wenn Sie im vorherigen Schritt die Konfigurationsdatei aus Ihrem Workload-Identitätspool ausgewählt haben, wählen Sie Authentifizieren Sie sich über den lokalen Identitätsanbieter für Workload Identity Federation und geben Sie die Anmeldedaten Ihres Identitätsanbieters in die folgenden Felder ein:
  - Token-URL
  - Kunden-ID
  - Geheimer Kundenschlüssel
- 7. klicken **Verbindung testen** um zu überprüfen, ob Ihr Sensor mit dem BigQuery-Server kommunizieren kann.
- 8. klicken Speichern.

Nachdem Ihre Konfiguration abgeschlossen ist, können Sie nach gespeicherten Datensätzen im ExtraHop-System suchen, indem Sie auf **Rekorde**.

Wichtig: Ändern oder löschen Sie nicht die Tabelle in BigQuery, in der die Datensätze gespeichert sind. Durch das Löschen der Tabelle werden alle gespeicherten Datensätze gelöscht.

## Recordstore-Einstellungen übertragen

Wenn du einen ExtraHop hast Konsole verbunden mit Ihren ExtraHop-Sensoren können Sie die Recordstore-Einstellungen auf dem Sensor konfigurieren und verwalten oder die Verwaltung der Einstellungen auf den Konsole. Durch die Übertragung und Verwaltung der Recordstore-Einstellungen auf der Konsole können Sie die Recordstore-Einstellungen über mehrere Sensoren hinweg auf dem neuesten Stand halten.

Die Recordstore-Einstellungen werden für verbundene Plattenläden von Drittanbietern konfiguriert und gelten nicht für den ExtraHop Recordstore.

- 1. Loggen Sie sich in die Administrationseinstellungen auf der Sensor durch https://<extrahophostname-or-IP-address>/admin.
- 2. Klicken Sie im Bereich Datensätze auf Plattenladen.
- 3. Aus dem **Recordstore-Einstellungen** Dropdownliste, wählen Sie die Command-Appliance aus und klicken Sie dann auf **Übertragung**.

Wenn Sie sich später entscheiden, die Einstellungen auf dem zu verwalten Sensor, wählen **dieses** Discover-Gerät aus der Dropdownliste Recordstore-Einstellungen und klicken Sie dann auf Übertragung.